# Solucionando atraso decorrente do uso do Internet Explorer com o ISA Server 2004 como um servidor Web Proxy.

Autor: Ian Bergmann

### Introdução:

Após a instalação e configuração do Microsoft ISA Server 2004, os usuários da rede passam a perceber uma demora na resposta a requisições da internet, além de um aumento de respostas Time Out. Isto ocorre devido à configuração do MTU (Maximum Transmission Unit), conforme veremos neste tutorial.

# O que é MTU?

O MTU (Maximum Transmission Unit) é o maior tamanho que um datagrama pode ter para ser transmitido sobre uma rede. Se um datagrama for maior do que um MTU, deve ser fragmentado em múltiplos datagramas. O termo Path Maximum Transmission Unit (PMTU), ou MTU de trajeto, é usado às vezes para descrever o MTU ao longo de um trajeto inteiro da rede.

A entrada de registro EnablePMTUDiscovery é desabilitada após a instalação do ISA Server 2004 em um computador que esteja rodando o Microsoft Windows 2003 Server. A conseqüência disto é que os dados são transmitidos com pacotes de 576 bytes, quando o padrão para uma rede ethernet é de 1500 bytes. Nesta situação, a solicitação GET pode ser maior que um pacote e longos atrasos podem ocorrer ao acesso a alguns Web sites.

Este problema ocorre quando o ISA Server envia uma solicitação GET que é fragmentada mais de um pacote para um servidor Web. Nesta situação, o servidor Web pode responder a solicitação GET enviando uma mensagem de redirecionamento HTTP 302 antes que receba o próximo pacote. O servidor Web não pode aguardar o pacote por muito tempo, em conseqüência o pacote eventualmente é descartado (Time Out).

#### Alterando o tamanho do MTU:

O PMTU pode ser alterado através do valor no registro do Windows, conforme descrito abaixo:

1- Clique em Iniciar, Executar digite regedit, e depois OK.

2- No editor do registro, encontre e clique na seguinte chave de registro:

#### HKEY\_LOCAL\_MACHINE\SYSTEM\CurrentControlSet\Services\Tcpip\Parameters

| 🏽 Editor do Registro 📃 🗆 🔀     |                                                                                                    |                                                                                                    |                                                                                                    |                                                                                                    |   |
|--------------------------------|----------------------------------------------------------------------------------------------------|----------------------------------------------------------------------------------------------------|----------------------------------------------------------------------------------------------------|----------------------------------------------------------------------------------------------------|---|
| <u>A</u> rquivo <u>E</u> ditar | E <u>x</u> ibir <u>F</u> avoritos Aj <u>u</u> d                                                                                                    | a                                                                                                    |                                                                                                    |                                                                                                    |   |
|                                | 🕀 🧰 swmidi 🛛 🔺                                                                                                    | Nome                                                                                                    | Tipo                                                                                                    | Dados                                                                                                    | ~ |
|                                | <ul> <li>swprv</li> <li>sym_hi</li> <li>sym_u3</li> <li>symc810</li> <li>symc8xx</li> <li>symc8xx</li> <li>symc9u</li> <li>symc9u</li> <li>sym</li></ul> | <ul> <li>(Padrão)</li> <li>DataBasePath</li> <li>DeadGWDetectDefault</li> <li>DhcpNameServer</li> <li>Domain</li> <li>DontAddDefaultGatew</li> <li>EnableICMPRedirect</li> <li>EnablePMTUDiscovery</li> <li>EnablePMTUDiscovery</li> <li>EnableSecurityFilters</li> <li>ForwardBroadcasts</li> <li>Hostname</li> <li>IPAutoconfigurationEn</li> <li>IPEnableRouter</li> <li>KeepAliveTime</li> <li>MaxHashTableSize</li> <li>MaxUserPort</li> <li>NameServer</li> </ul> | REG_SZ<br>REG_EXPAND_SZ<br>REG_DWORD<br>REG_SZ<br>REG_DWORD<br>REG_DWORD<br>REG_DWORD<br>REG_DWORD<br>REG_DWORD<br>REG_DWORD<br>REG_DWORD<br>REG_DWORD<br>REG_DWORD<br>REG_DWORD<br>REG_DWORD<br>REG_DWORD<br>REG_DWORD<br>REG_SZ | %SystemRoot%\System32\c<br>0x00000001 (1)<br>192.168.254.254<br>Bergmann.casa<br>0x00000000 (0)<br>0x00000000 (0)<br>0x00000000 (0)<br>0x00000000 (0)<br>0x00000000 (0)<br>0x00000000 (0)<br>0x00000000 (0)<br>0x0000493e0 (300000)<br>0x00001000 (4096)<br>0x0000ffff (65535) |   |

3- De um duplo clique na entrada EnablePMTUDiscovery.

4- Na janela Editar valor DWORD, modifique o campo Dados do valor para 1.

| Editar valor DWORD            | ) ? 🛛                                          |
|-------------------------------|------------------------------------------------|
| N <u>o</u> me do valor:       |                                                |
| EnablePMTUDiscovery           | ,                                              |
| D <u>a</u> dos do valor:<br>1 | Base<br><u>H</u> exadecimal<br><u>D</u> ecimal |
|                               | OK Cancelar                                    |

5- Feche o editor de registro.

## Conclusão:

Ao alterarmos o valor do registro, habilitamos o sistema operacional a "descobrir" o tamanho do MTU. Sendo assim, o tamanho máximo do MTU e o do datagrama se equivalem. Mais informações no site Ajuda e Suporte da Microsoft (KB 905179) <u>http://support.microsoft.com/default.aspx/kb/905179/enus</u>, em inglês.